## Searching for Private Funding on Pivot

## https://pivot.proquest.com

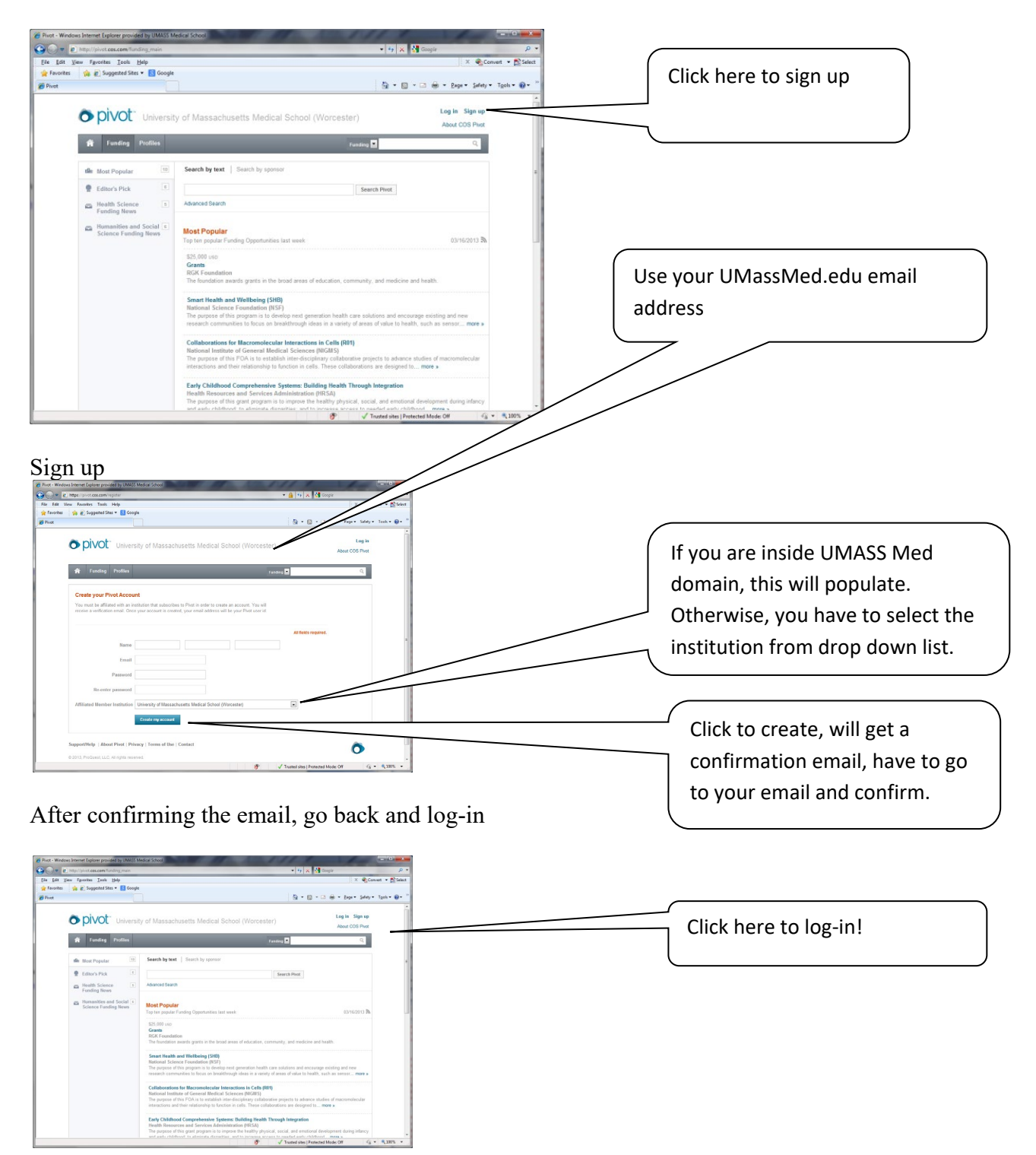

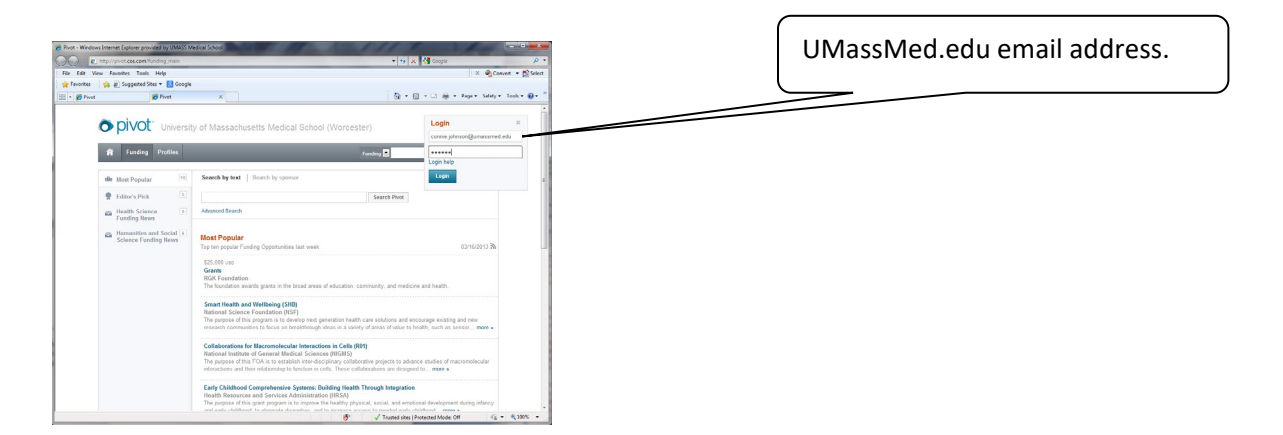

Once you are logged in, you can run searches and save them. Saved searches get a weekly email with updates.

To run and save searches:

| Extibris Pivot-RP                                  | 🐣 Erin Phipps 🔻                                                                                                  | Î |  |  |  |  |
|----------------------------------------------------|----------------------------------------------------------------------------------------------------|---|--|--|--|--|
| Funding Profiles Conferences Awarded Grants        | Announcements HELP                                                                                               |   |  |  |  |  |
| Search for Funding<br>Search Funding Opportunities |                                                                                                    |   |  |  |  |  |
| Welcome, Erin                                      | Tips & Resources                                                                                                 | 8 |  |  |  |  |
| My Funding C My                                    | Profile If you have questions, please Contact Us.<br>The following tips and resources are available to help you: | • |  |  |  |  |

| Funding Profiles Conferences Awarded Gr<br>Funding Advanced Search<br>Find Opportunities matching | ants                             |                 | Use All Fields: permits full tex<br>searching across all available<br>text fields |  |  |
|---------------------------------------------------------------------------------------------------|----------------------------------|-----------------|-----------------------------------------------------------------------------------|--|--|
| Match all of the fields                                                                           | ○ Match <i>any</i> of the fields |                 | Search Clear All                                                                  |  |  |
| and All Fields v smoking                                                                          | or                               | or              | 0                                                                                 |  |  |
| and All Fields V behavior                                                                         | or technology                    | or              |                                                                                   |  |  |
| and All Fields V                                                                                  | or                               | or              |                                                                                   |  |  |
| + Add another row                                                                                 |                                  |                 | Clear                                                                             |  |  |
| ► Amount                                                                                          |                                  |                 |                                                                                   |  |  |
| ▶ Deadlines                                                                                       |                                  |                 |                                                                                   |  |  |
| Limited Submission                                                                                |                                  |                 |                                                                                   |  |  |
| Applicant/Institution Location                                                                    |                                  |                 |                                                                                   |  |  |
|                                                                                                   |                                  |                 |                                                                                   |  |  |
| Deadlines                                                                                         |                                  |                 | Go to Activity location, we want                                                  |  |  |
| Limited Submission                                                                                |                                  |                 | the money to come to UMass.                                                       |  |  |
| Applicant/Institution Location                                                                    |                                  |                 | Then click on search, and write in                                                |  |  |
|                                                                                                   |                                  |                 | – Massachusetts.                                                                  |  |  |
| Activity Location 10                                                                              |                                  |                 | Clear                                                                             |  |  |
| search                                                                                            | or more locations                | Massachusetts x |                                                                                   |  |  |
| Include: V Unrestricted Unspecified                                                               |                                  |                 |                                                                                   |  |  |
| Citizenship                                                                                       |                                  |                 |                                                                                   |  |  |
| Funding Type                                                                                      |                                  |                 |                                                                                   |  |  |
| Keyword                                                                                           |                                  |                 |                                                                                   |  |  |
| Applicant Type                                                                                    |                                  |                 |                                                                                   |  |  |
| Funder Type                                                                                       |                                  |                 |                                                                                   |  |  |

Save your searches with a title that matches the search term and your email will have headings for each set of results.

| ExLibris   Pivot-RP & Erin Phipps ~                                                                                                    |                                                                                                    |                                              |                 |  |  |  |
|----------------------------------------------------------------------------------------------------|----------------------------------------------------------------------------------------------------|----------------------------------------------|-----------------|--|--|--|
| Funding Profiles Conferences Aw                                                                                                    | varded Grants                                                                                                    | Q Announcements HELP                         |                 |  |  |  |
| Search Funding Results                                                                                                    | Your Search: (Smoking AND (behavior OR technology)) AND (activity Jocation (Massachus<br>(Massachusetts) OR activity Jocation, child (Massachusetts))) NOT (sponser Januar<br>non_us_government))<br>Advanced Search Save Search Refine Search | Save Sear                                    | ch              |  |  |  |
| Deadline Certainty                                                                                                    |                                                                                                    |                                              | Calendar View - |  |  |  |
| Anticipated 6                                                                                                    | □ 6 Results Sort -                                                                                                    | Deadline                                     | Amount          |  |  |  |
| Funding types           Research: Project Grants & Innovation         4           Institutional, Program or Curriculum Develop         2 | Grants<br>MetroWest Health Foundation                                                                                                    | 11 Sep 2021<br>Concept Paper<br>Anticipated  | \$30,000 USD    |  |  |  |
| Funder types Private Foundation or Non-Profit 4                                                                                          | Ulius B. Richmond New Investigator Grants Julius B. Richmond Center of Excellence American Academy of Pediatris (AAP)                                                                                                    | 02 Dec 2021<br>Preliminary Pr<br>Anticipated | \$12,000 usp    |  |  |  |
| Applicant types Individuals: Early Career and Emerging in Field 5 Individuals: Early Career and Emerging in Field 5                      | American Academy of Pediatrics (AAP) Julius B. Richmond Visiting Lectureships Program<br>Julius B. Richmond Center of Excellence<br>American Academy of Pediatrics (AAP)                                                                       | 01 Nov 2021<br>Application<br>Anticipated    | \$3,000 usp     |  |  |  |
| Academic Institution 4                                                                                                    | Research Grant on Disparities in Lung Cancer Lung Cancer Exundation (LOBE)                                                                                                    | 07 May 2022                                  | \$150,000 usp   |  |  |  |